# **REVE** Systems

# iTel Mobile Call Through Dialer

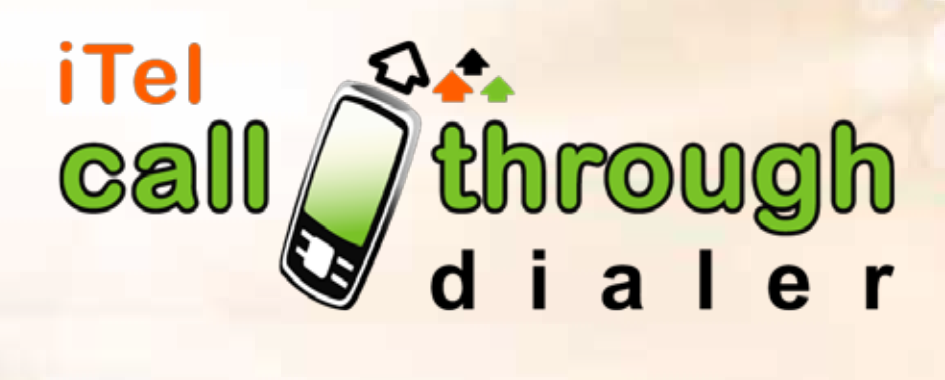

# User Manual

Version 3.0 Updated Jan. 2013

Copyright©REVE Systems 2014 | 📑 📊

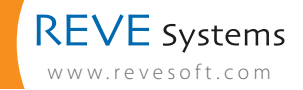

## Topics

- <sup>3</sup> The iTel Mobile Call Through Dialer A Brief Orientation
- 3 Registering for a Free Demo
- 3 Installation Demo Version
- 4 Configuration Demo Version
- <sup>4</sup> Calling Procedure
- 5 Unique Features
- 6 Our Offices
- 7 Product Portfolio

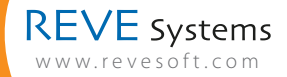

## iTel Mobile Call Through Dialer – A Brief Orientation

iTel Mobile Call Through Dialer is a mobile client or application, which automates the process of using calling cards. Downloading and installing the application, the mobile user needs to enter the Access Number & the PIN only for the first time, to configure and save the same. Thereafter, the end user can make calls as any regular call – by choosing the number from the mobile's phonebook or entering the number manually. Hence, this mobile application makes using calling card services from mobile phones very easy, giving the same experience as making a regular mobile call.

## **Registering for a Free Demo**

To register for a free demo version visit http://revesoft.com/home / and click on the "Free Trial" option made available in the home page. Choose the Product as iTel Mobile Call Through Dialer and follow the instructions to fill up the form and click "Submit".

## Henceforth, the registering process is described as under:

- As you submit the form, you'll receive an e-mail in your e-mail ID. Please verify your account using the link given in the e-mail.
- Once you verify your e-mail through the provided link, the account would be activated and you will receive a link to download the demo version of the iTel Mobile Call Through Dialer.
- Download the demo version of the iTel Mobile Call Through Dialer from the download link provided, by either directly browsing from your phone or by downloading to a PC and then transferring it to your handset using a USB cable.
- Choose your phone brand when prompted. The iTel Mobile Call Through Dialer supports a wide range of mobile handsets on the Symbian, Android, Windows Mobile, Blackberry, iPhone and Samsung Bada platforms.

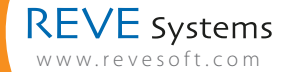

## Installation of the Demo Version

Once you have downloaded the dialer on your mobile handset, you will be prompted for installation.

- 1. Press "OK" to install the file.
- 2. You will be prompted to select the memory location, please select "Phone Memory".
- 3. Now please follow the instructions on your mobile screen.
- 4. Press "OK" to confirm and complete the installation process.

## **Configuration – Demo Version**

After installing the dialer, you will be required to configure the dialer with the following details:

## • Access Number & PIN

The Access Number is the call through access number provided by the calling card service provider. Enter this number in the slot provided. Then enter the PIN number provided by your calling card service provider.

• Call Through Routing Option

## You get two types of routing options:

a. All calls b. Ask every time

If you select option "a", all calls made from your mobile phone will be routed through your calling card. If you select option "b", it will prompt you to choose either calling card or your regular service whenever you make a call. Please select whichever is convenient to you. It is recommended to select option "b".

## Country Code

Please enter the country code of your country of residence, for example if you are in UK, enter 44, for Singapore enter 65, for USA enter 1, and so on.

## Auto Start

There will be two options here – Enable and Disable. Preferably you should choose "Enable".

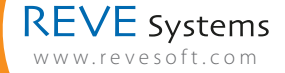

If you select the "Disable" option, then you will need to launch the dialer manually every time you switch on your phone. And if you choose "Enable", then the Call Through Dialer will auto start upon turning on your phone every time.

After entering the above details save your settings. The iTel Mobile Call Through Dialer is now ready for use.

## **Calling Procedure**

Once you have successfully installed and launched the iTel Mobile Call Through Dialer in your mobile phone, you can start making calls using your existing calling card.

Calls can be dialled either from the home screen of your phone or from the iTel Call Through Dialer Screen. You will need to dial just like a regular call.

- a) Either select the destination number from your contact list/ phonebook and press "dial" button
  - or
- b) Type the destination number and press "dial" button.

If you have selected "Ask Every Time" option, it will throw you two choices (or if you have selected "All Calls" it will directly route the call to your calling card service provider). For details please look into the "Configuration" section.

## **Unique Features**

- No need to remember or dial long access numbers, PIN numbers or the destination numbers while using Calling Cards anymore.
- Very light dialer application, easy to download and use.
- Integrates with the phonebook of your mobile handset, thus making the Calling Card experience same as dialing any other regular call from your mobile phone.

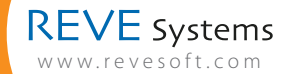

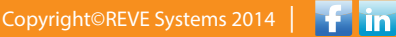

# Our Office

## Singapore

REVE Systems Pvt. Ltd. WCEGA Tower, 21 Bukit Batok Crescent Unit 15- 84, Singapore 658065 Phone: +65 6502 7880 Fax: +65 6491 5550

## Bangladesh

REVE Systems Facilities Tower (11th & 12th Floor) Kha-199/2, Maddhya Badda, Dhaka-1212, Bangladesh

#### Hong Kong

REVE Systems Boss Commercial Centre, Unit No 9-05, 28 Ferry Street Kowloon, Hong Kong

#### The United Kingdom

REVE Systems 6 High Street, Hanslope, Milton Keynes, MK19 7LQ, United Kingdom Phone: +44 1908 510703

#### India

REVE Systems India Pvt. Ltd. F-12, Kalkaji New Delhi 110 019, India Phone: +91 11 43046790

#### USA

REVE Systems 744 South Street #56, Philadelphia, PA 19147 Phone: +1 215 618 3570

Copyright©REVE Systems 2014 | 🚹 in

## **Product Portfolio**

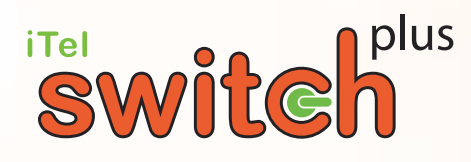

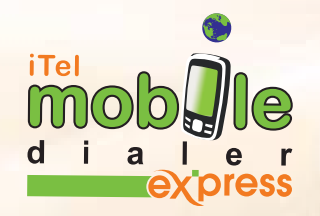

# **iTel PC Dialer**

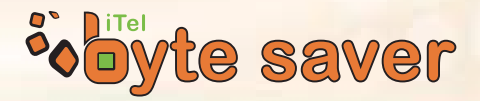

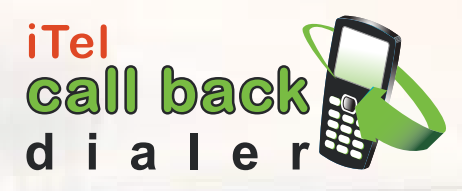

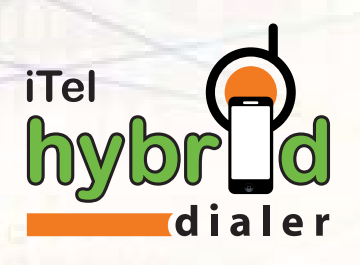

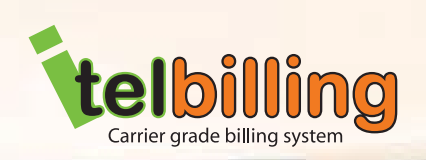

iTel dialerplus

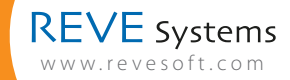

Copyright©REVE Systems 2014 | 👎 📊

7